Tivoli Monitoring Help Guide

Please see below the additional help in collecting deployment information for your IBM Software. (You may need to zoom in to more easily view the screenshots.)

1. Provide a text file containing output of the following command 'tacmd listsystems'

## Instructions:

1) For each Tivoli Monitoring Server, enter into the TACMD command tool and run the command, 'tacmd login' with the appropriate login credentials

2) Enter the command, 'tacmd listsystems', and provide the results in a text file. Below is a sample output:

| Managed System Name         | Product Code | Version     | Status |
|-----------------------------|--------------|-------------|--------|
| Primary:CRC-ITCAM:NT        | NT           | 06.10.01.00 | N      |
| crc-tepASFSdp:UAGENT00      | UA           | 06.00.00.00 | Y      |
| CRC-TEP:Warehouse           | HD           | 06.10.01.00 | Y      |
| CRC-TEP:UA                  | UM           | 06.10.01.00 | Y      |
| domino:CRC-W2K3:GB          | GB           | 06.10.00.00 | Y      |
| CRC-W2K3:UA                 | UM           | 06.10.01.00 | Y      |
| crc-w2k3ASFSdp:UAGENT00     | UA           | 06.00.00.00 | Y      |
| Primary:DT-CRC-WINXP:NT     | NT           | 06.10.01.00 | Y      |
| sap-dt-crc-winxp:mySAP      | SA           | 06.10.00.00 | Y      |
| Primary:CRC-W2K3:NT         | NT           | 06.10.01.00 | Y      |
| CRC-W2K3:EX                 | EX           | 06.10.00.00 | Y      |
| Primary:CRC-TEP:NT          | NT           | 06.10.01.00 | Y      |
| New_Server:DT-CRC-WINXP:SYB | OY           | 06.10.00.00 | Y      |
| New_Server:DT-CRC-WINXP:ORA | OR           | 06.10.00.00 | Y      |
| New_Server:DT-CRC-WINXP:MSS | OQ           | 06.10.00.00 | Y      |
| HUB_CRC-TEP                 | EM           | 06.10.01.00 | Y      |

## For more information on how to run these commands please visit:

http://publib.boulder.ibm.com/infocenter/tivihelp/v15r1/index.jsp?topic=/com.ibm.itm.doc/itm\_admin\_62156.ht m

| Welc<br>Tivo | ome<br><mark>oli.</mark> [                                                      | sys/<br>Enter | prise                                                              | N<br>e Poi                                 | rtal |               |   |   |   |
|--------------|---------------------------------------------------------------------------------|---------------|--------------------------------------------------------------------|--------------------------------------------|------|---------------|---|---|---|
| File         | Edit                                                                            | Viev          | ∾ H                                                                | elp                                        |      |               |   |   |   |
|              | :+†                                                                             | C             | 25                                                                 | -                                          | 80   | ?             | • | 0 |   |
| <            | iew:                                                                            | Phys          | ical                                                               |                                            |      | -             |   |   | × |
| 0            |                                                                                 |               |                                                                    |                                            |      |               |   |   |   |
|              | Enter<br>Enter<br>C<br>C<br>C<br>C<br>C<br>C<br>C<br>C<br>C<br>C<br>C<br>C<br>C | Vindov        | ystem<br>-1 (Da<br>DB2<br>UNIX<br>-2 (Ap<br>UNIX<br>ws Sy<br>NITOP | s<br>- db2i<br>OS<br>op ser<br>OS<br>stems | ver) | ver)<br>aix-1 |   |   |   |
| -            | Phys                                                                            | ical          | -C                                                                 | Databa                                     | ases |               |   |   |   |

- 2. Provide text files containing output of the following commands:
  - a. wgetallinst Gateway

| Sample Output: |  |
|----------------|--|
| S857001G-gw    |  |
| S857M002-gw    |  |

## b. wdmmngcache -m all -l

| Processing ManagedNode S857M002 |             |                     |                 |                     |          |                |            |
|---------------------------------|-------------|---------------------|-----------------|---------------------|----------|----------------|------------|
| Endpoint                        | HB status   | Change Time         | Previous Status | Last Downcall       | TCP Test | TBSM status    | HB enabled |
|                                 | +           | +                   | +               | ++                  |          | ++-            | +          |
| S857001A                        | Alive       | Sun Jan 29 19:32:33 | 3 NotUpdated    | Mon Jan 30 14:14:07 | Disabled | Not discovered | Enabled    |
| DCFWKSTN145                     | Unreachable | Thu Jan 26 14:56:   | :15 Alive       | Thu Jan 26 14:54:28 | Disabled | Not discovered | Enabled    |
| DCFWKSTN153                     | Alive       | Mon Jan 30 08:29:1  | 07 HBOff        | Mon Jan 30 14:14:24 | Disabled | Not discovered | Enabled    |
| DCFWKSTN084                     | Alive       | Mon Jan 30 08:25:   | 49 Unreachable  | Mon Jan 30 14:14:06 | Disabled | Not discovered | Enabled    |
| S857M001                        | Alive       | Sat Jan 28 00:32:01 | l NotUpdated    | Mon Jan 30 14:14:07 | Disabled | Not discovered | Enabled    |
| DCFWKSTN025                     | Alive       | Mon Jan 30 08:26:   | 55 DMEngineOff  | Mon Jan 30 14:14:06 | Disabled | Not discovered | Enabled    |
| DCFWKSTN033                     | Alive       | Sat Jan 28 00:32:0  | 1 NotUpdated    | Mon Jan 30 14:14:06 | Disabled | Not discovered | Enabled    |
| DCFWKSTN011                     | Alive       | Mon Jan 30 12:52:   | 06 Unreachable  | Mon Jan 30 14:14:27 | Disabled | Not discovered | Enabled    |
| DCFWKSTN026                     | Alive       | Mon Jan 30 11:28:   | 30 DMEngineOff  | Mon Jan 30 14:14:07 | Disabled | Not discovered | Enabled    |
| DCFWKSTN122                     | Unreachable | Fri Jan 27 12:29:2  | 21 Alive        | Fri Jan 27 12:27:08 | Disabled | Not discovered | Enabled    |
| S857M003                        | Alive       | Sat Jan 28 00:32:01 | NotUpdated      | Mon Jan 30 14:14:08 | Disabled | Not discovered | Enabled    |
| S857003A                        | Alive       | Sat Jan 28 19:29:30 | NotUpdated      | Mon Jan 30 14:14:07 | Disabled | Not discovered | Enabled    |
| Processing ManagedNode S857001G |             |                     |                 |                     |          |                |            |
| Endpoint                        | HB status   | Change Time         | Previous Status | Last Downcall       | TCP Test | TBSM status    | HB enabled |
|                                 | +           | +                   | +               | ++                  |          | ++-            | +          |
| S857001D                        | HBOff       | n/a                 | HBOff           | n/a                 | n/a      | Not discovered | Enabled    |
| DCFWKSTN077                     | HBOff       | n/a                 | HBOff           | n/a                 | n/a      | Not discovered | Enabled    |
| DCFWKSTN904                     | HBOff       | n/a                 | HBOff           | n/a                 | n/a      | Not discovered | Enabled    |
| DCFWKSTN128                     | HBOff       | n/a                 | HBOff           | n/a                 | n/a      | Not discovered | Enabled    |
| DCFWKSTN154                     | HBOff       | n/a                 | HBOff           | n/a                 | n/a      | Not discovered | Enabled    |
| DCFDBSVR001                     | HBOff       | n/a                 | HBOff           | n/a                 | n/a      | Not discovered | Enabled    |
| DCFWKSTN027                     | HBOff       | n/a                 | HBOff           | n/a                 | n/a      | Not discovered | Enabled    |
| DCFWKSTN999                     | HBOff       | n/a                 | HBOff           | n/a                 | n/a      | Not discovered | Enabled    |
| DCFWKSTN003                     | HBOff       | n/a                 | HBOff           | n/a                 | n/a      | Not discovered | Enabled    |
| DCFWKSTN176                     | HBOff       | n/a                 | HBOff           | n/a                 | n/a      | Not discovered | Enabled    |
| DCFWKSTN022                     | HBOff       | n/a                 | HBOff           | n/a                 | n/a      | Not discovered | Enabled    |
| DCFWKSTN049                     | HBOff       | n/a                 | HBOff           | n/a                 | n/a      | Not discovered | Enabled    |

c. wgetallinst ProfileManager | grep -i <profilename> (run for all registered profilenames and provide mapping of the results with an actual IP address or host name)

| Sample Output: |                                                 |
|----------------|-------------------------------------------------|
| S857001G       | 1548004729.3.7#TMF_ManagedNode::Managed_Node#   |
| S857M002       | 1548004729.1.347#TMF_ManagedNode::Managed_Node# |
| DCFDBSVR001    | 1548004729.117.522+#TMF_Endpoint::Endpoint#     |
| DCFDBSVR002    | 1548004729.111.522+#TMF_Endpoint::Endpoint#     |
| DCFWEBSV001    | 1548004729.122.522+#TMF_Endpoint::Endpoint#     |
| DCFWEBSV002    | 1548004729.109.522+#TMF_Endpoint::Endpoint#     |
| DCFWKSTN001    | 1548004729.31.522+#TMF_Endpoint::Endpoint#      |
| DCFWKSTN002    | 1548004729.87.522+#TMF_Endpoint::Endpoint#      |
| DCFWKSTN003    | 1548004729.30.522+#TMF_Endpoint::Endpoint#      |
| DCFWKSTN004    | 1548004729.102.522+#TMF_Endpoint::Endpoint#     |
| DCFWKSTN005    | 1548004729.75.522+#TMF_Endpoint::Endpoint#      |
| DCFWKSTN006    | 1548004729.20.522+#TMF_Endpoint::Endpoint#      |
| DCFWKSTN007    | 1548004729.69.522+#TMF_Endpoint::Endpoint#      |
| DCFWKSTN011    | 1548004729.50.522+#TMF_Endpoint::Endpoint#      |
| DCFWKSTN015    | 1548004729.45.522+#TMF_Endpoint::Endpoint#      |
| DCFWKSTN016    | 1548004729.70.522+#TMF_Endpoint::Endpoint#      |
| DCFWKSTN018    | 1548004729.57.522+#TMF_Endpoint::Endpoint#      |
| DCFWKSTN019    | 1548004729.73.522+#TMF_Endpoint::Endpoint#      |
| DCFWKSTN022    | 1548004729.28.522+#TMF_Endpoint::Endpoint#      |
| DCFWKSTN024    | 1548004729.35.522+#TMF_Endpoint::Endpoint#      |

## See sample output on next page